## How to configure P8000 with TN5250 emulation

Open the browser and type printer IP address. User is root and no password then ok

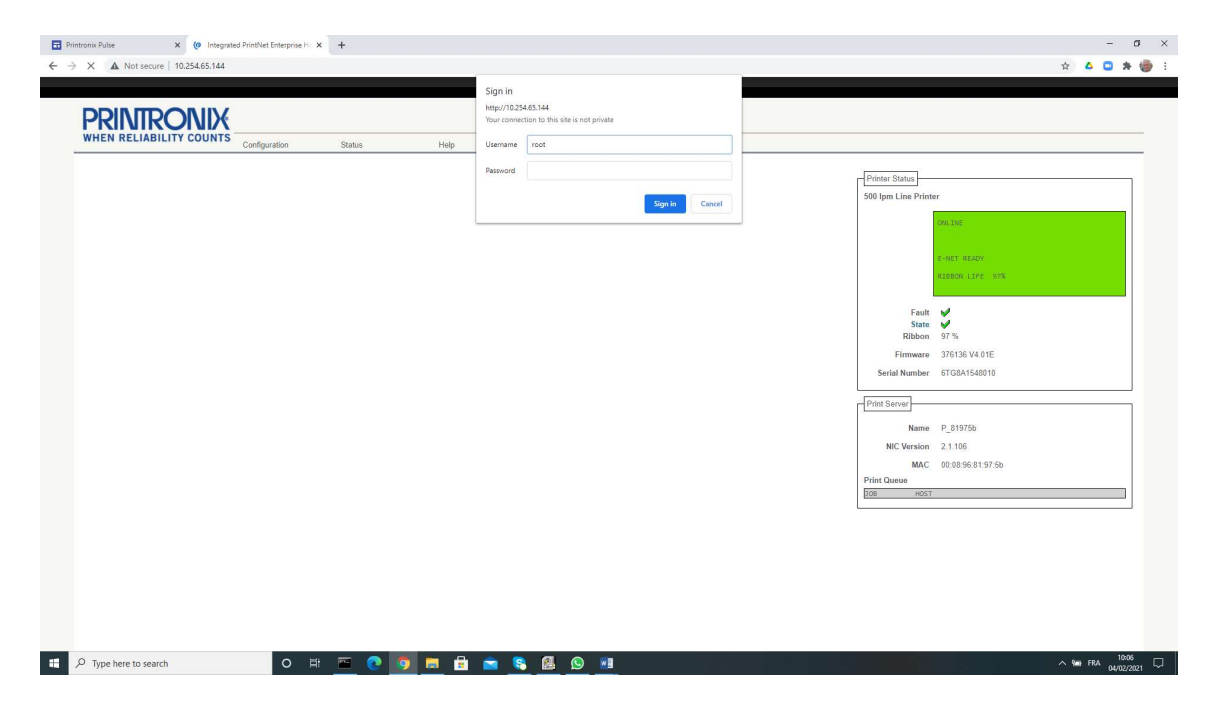

## Click on TN5250\TN3270

|                                                                                                    | undia Salar Mir Naut                                                                                                    |                                                                                                    |  |
|----------------------------------------------------------------------------------------------------|----------------------------------------------------------------------------------------------------|----------------------------------------------------------------------------------------------------|--|
| Configuration                                                                                                    | warana inggi rubutu                                                                                                    | Printer Status                                                                                             |  |
| To configure the Integrated PrintNet Enterprise III<br>Prime<br>Network<br>Prime Path<br>Prime Node<br>Integration<br>ThtS250027<br>S <sup>TT</sup><br>Administration<br>System | aut and submit the forms using the following links.     Printer settings     TCPIIP network settings     Destination, Model, Log Path, and I/O port configuration     Stortcut to the print path model configuration forms     Stortcut to the print path log path configuration forms     InterSet/02/07 configuration settings     Stortcut to the print path log path configuration forms     InterSet/02/07 configuration settings     Stortcut to make and passwords     Nemes and passwords     Styperamion modes (reboot, factory defaults, upgrade, and job capture) | Fault<br>Fault<br>Fault<br>State<br>Filmmare 376 36 V4.01E<br>Sterial Number 6TGBA1540010                  |  |
|                                                                                                    |                                                                                                    | Name     P.,815750       NIC Version     2,1105       MAC     00.0595.01.97.50       Print Outroit     208 |  |

| RINTRONIX                                                                                                    |           |                                      |                                |  |
|----------------------------------------------------------------------------------------------------|-----------|--------------------------------------|--------------------------------|--|
| HEN RELIABILITY COUNTS<br>Configuration Status Hr<br>ter   Network   Print Path   Print Model   Log Path   TMS260/3270   SNMP   Administration   System<br>m   d2pm   d3pm   d4pm   d5pm   d5pm   d7pm   d8pm                                                                                                    | alp About |                                      |                                |  |
| 45250/3270 Configuration ?                                                                                                    |           | Printer Status<br>500 Ipm Line Print | er<br>Onlight                  |  |
| VOTE: Changes will only take effect after you reset the Integrated PriviNet Enterprise from the System<br>Mode: THS230 (surfact to THS270 mode)                                                                                                    | n page.   |                                      | E-NET READY<br>RIBBON LIFE 97% |  |
| Image     Image     Image <th< td=""><td>/</td><td>Fault<br/>State<br/>Bibbon</td><td><b>2</b><br/>17 16</td><td></td></th<> | /         | Fault<br>State<br>Bibbon             | <b>2</b><br>17 16              |  |
| Message Queue Library: "Just<br>Device Type:<br>WSCST Name: "none                                                                                                    |           | Firmware<br>Serial Number            | 376136 V4.01E<br>6TG8A1548010  |  |
| WSCST Library: [1] BL<br>Auto Connect: 2<br>Start Auto Connect: Click here                                                                                                    |           | <br>Print Server<br>Name             | P_81975b                       |  |
| mit] Clear Form                                                                                                    |           | NIC Version<br>MAC<br>Print Queue    | 2.1.106<br>00:08:96:81:97:56   |  |
|                                                                                                    |           | 100                                  |                                |  |
|                                                                                                    |           |                                      |                                |  |
|                                                                                                    |           |                                      |                                |  |

Type AS400 IP address then Printer Name then \*none and click on Auto Connect then SUBMIT

Click on REBOOT and device will be created on the AS400

| Printronik Pulse X Ø Integrated PrintNet Entegrate H X +                                                                                                    |                                                                                                    |                                                                                                    |      | -     |       | 1 >  | < |
|----------------------------------------------------------------------------------------------------|----------------------------------------------------------------------------------------------------|----------------------------------------------------------------------------------------------------|------|-------|-------|------|---|
| ← → C ▲ Not secure   0.254.65.144                                                                                                    |                                                                                                    |                                                                                                    | ☆    | ۵ ۵   | *     |      | : |
|                                                                                                    |                                                                                                    |                                                                                                    |      |       |       |      |   |
| PRINTRONIX<br>WHEN RELIABILITY COUNTS<br>Configuration Status Help About                                                                                                    |                                                                                                    |                                                                                                    |      |       |       | -    |   |
| Printer   Network   Print Path   Print Model   Log Path   TN5250/3270   SNMP   Administration   System                                                                                                    | ·                                                                                                    |                                                                                                    |      |       |       |      |   |
| System ?                                                                                                    | Printer Status<br>500 Ipm Line Print                                                                     | er                                                                                                    |      |       |       |      |   |
| System     NOTE: Reboot and Default will memodrately shut down all services on the Integrated PrintNet Enterprise and reset the unit.     Reboot   This will reboot the printer.     Default   This will reboot the printer.     Upgrade   This will aread the printer's firmware.     Job Capture   This will start the job capture into [256 18 v] of memory.     Upplexed   This will start the job capture into [256 18 v] of memory.     Upplexed   This will start the job capture into [256 18 v] of memory. | Fault<br>State<br>Ribbon<br>Firmware<br>Serial Number<br>Print Sarver<br>Macc<br>Print Queue<br>E08 H65T | CRLINE<br>C-NET READY<br>REREOV.LEFE 977<br>97 %<br>97 % |      |       |       |      |   |
| 🗱 🔎 Type here to search O 🖽 📼 🍖 🧿 🛤 🔒 🕋 🗞 🙆 🚱 📲                                                                                                    |                                                                                                    |                                                                                                    | ~ 12 | FRA ( | 10:15 | 21 Q |   |

## AS400 Printer Device Status (Active) and Spooler (Started)

| Untit                                                                                                    | led - Refle | ction - | IBM 5    | 250 Ter | minal         | 0.0        |              |              |         |                      |          |        | - 0     | ×      |
|----------------------------------------------------------------------------------------------------|-------------|---------|----------|---------|---------------|------------|--------------|--------------|---------|----------------------|----------|--------|---------|--------|
| File Edi                                                                                                    | t Conne     | ction   | Setur    | Mar     | TO V          | Window     | Heln         |              |         |                      | /        |        |         |        |
|                                                                                                    |             | 7. D    | _ main   |         | =             |            | NO.          |              |         | /                    | /        |        |         | 11     |
|                                                                                                    |             | y   48  |          |         |               |            | <b>X</b> :   |              |         |                      |          |        |         |        |
|                                                                                                    |             |         |          | /       |               | Work       | With         | Config       | uration | Status               | 5        |        | S6520   | 03A    |
| The starts                                                                                                    |             | 1022    |          |         |               |            |              | 0.5          | 0024040 |                      | 02       | /04/21 | 10:23   | :39    |
| POSI                                                                                                    | LLION       | LO      |          |         |               |            |              | - 51         | arting  | charact              | lers     |        |         |        |
| Type                                                                                                    |             |         | br       |         | Ent           | ter        |              |              |         |                      |          |        |         |        |
| 1=                                                                                                    |             |         |          |         | / 01          | f 5        |              |              |         |                      |          |        |         |        |
| 9=                                                                                                    |             | ay n    | ode      |         |               |            |              |              |         |                      |          |        |         |        |
| Ont                                                                                                    | Deee        |         | ion      |         |               | Statu      | ~            |              |         |                      | Lab      |        |         | -      |
| Opt                                                                                                    | PRTR        | OFF     | TOU      |         |               | VARTE      |              |              |         |                      | 000-     |        |         |        |
|                                                                                                    | PRTO        | 1/      |          |         |               | VARIE      | D OFF        |              |         |                      |          |        |         |        |
|                                                                                                    | PRT8        | INME    |          |         |               | ACTIV      | E/WRIT       | ER /         | PR      | T8SNMP               | QSPLJ    | OB     | 412867  |        |
|                                                                                                    | PRT8        | TN      |          |         |               | ACTIV      | E/WRIT       | ER           | PR      | T8TN                 | QSPLJ    | OB     | 446149  |        |
| <u> </u>                                                                                                    | PRT8        | 09      |          |         |               | VARY       | ON PEN       | DING         |         |                      |          |        |         |        |
|                                                                                                    |             |         |          |         |               |            |              |              |         |                      |          |        |         |        |
|                                                                                                    |             |         |          |         |               |            |              |              |         |                      |          |        |         |        |
|                                                                                                    |             |         |          |         |               |            | /            |              |         |                      |          |        |         |        |
| 83831734                                                                                                    |             |         |          |         |               |            |              |              |         |                      |          |        | Bot     | tom    |
| Para                                                                                                    | imeter      | S 01    | 00       | mmar    | nd            |            |              |              |         |                      |          |        |         |        |
| E3                                                                                                    | xit         | F4      | Pro      | mot     | F             | 12=00      | noe1         | F23          | ore ont | ions                 | F24 Mone | kevs   |         | -      |
|                                                                                                    |             |         |          |         |               | 12         |              | 120          |         |                      |          |        |         |        |
|                                                                                                    |             |         |          |         |               | /          |              |              |         |                      |          |        |         |        |
|                                                                                                    |             | 2.662   |          |         |               | /          |              |              |         |                      |          |        |         | 111000 |
|                                                                                                    |             | $\gg$   |          |         |               |            |              |              |         |                      |          |        | 1       | 1/29   |
| 11, 29                                                                                                    | ₽           |         |          | IBN     | 1 5250        | ) Terminal | - 10.254.39. | 2 via Telnet |         |                      |          |        | 1       | NUM /  |
|                                                                                                    |             |         |          |         |               | /          |              |              |         |                      |          |        |         |        |
| <b>1</b> 11.41                                                                                                 |             |         | 10145    |         | . /           |            |              |              |         |                      |          |        |         | V      |
| Untit                                                                                                    | led - Kerle | ction - | IBIVI D  | 250 Ien | minai         |            |              |              |         |                      |          |        |         | ~      |
| File Edi                                                                                                    | it Conne    | ction   | Setup    | Mad     | cro I         | Window     | Help         |              |         |                      |          |        |         |        |
| ] 🗋 🖬                                                                                                    | - 🖪   4     |         |          | -0-     | $\mathcal{D}$ | • •        | N?           |              |         |                      |          |        |         |        |
|                                                                                                    |             |         |          |         |               |            | Work w       | ith Al       | 1 Print | ers                  |          |        |         |        |
|                                                                                                    |             |         | /        |         | 2             |            |              |              |         |                      |          |        |         |        |
| Туре                                                                                                    |             |         | P/C      |         | Ent           | ter        |              |              |         |                      |          |        |         |        |
| 1=                                                                                                    |             |         | -/Ch     |         |               |            |              |              |         |                      |          |        |         |        |
| / =                                                                                                    |             |         | 1855     |         |               |            |              |              |         |                      |          |        |         |        |
| Opt                                                                                                    | Devi        | ce      |          | Sta     | 5             | Sep        | Form         | Туре         | File    |                      | User     | Us     | er Data | ł      |
|                                                                                                    | PRTO        | 1/      |          | END     |               |            |              |              |         |                      |          |        |         |        |
|                                                                                                    | PRT8        | SNM     |          | STE     | 2             | *FILE      | *ALL         |              |         |                      |          |        |         |        |
| -                                                                                                    | PRT8        | IN      |          | STE     | 1             | *FILE      | *ALL         |              |         |                      |          |        |         |        |
|                                                                                                    | PRIB        | DSCS    | SC       | ENL     | 1             |            |              |              |         |                      |          |        |         |        |
| -                                                                                                    | P500        | 0       |          | END     | 5             |            |              |              |         |                      |          |        |         |        |
|                                                                                                    | P500        | OAF     | <u>s</u> | END     | )             |            |              |              |         |                      |          |        |         |        |
| 1000                                                                                                    | P500        | osca    |          | END     | )             |            |              |              |         |                      |          |        |         |        |
| -                                                                                                    | P7IP        | 246     |          | END     | )             |            |              |              |         |                      |          |        |         |        |
|                                                                                                    | P8IR        | WD      |          | ENI     | 1             |            |              |              |         |                      |          |        |         |        |
| -                                                                                                    | POON        |         |          | LINL    |               |            |              |              |         |                      |          |        | More    |        |
| Para                                                                                                    | ameter      | s fo    | or o     | ptic    | ons           | 1, 2.      | 3. 4.        | 6 or         | command |                      |          |        | 1016    | •••    |
| ===>                                                                                                    | >           |         |          |         |               |            |              |              |         |                      |          |        |         |        |
| F3                                                                                                    |             | F11     | =Vi      |         |               | F12=0      |              | F17          | Top F   | 18 <mark>=Bot</mark> | F24      | =More  | keys    |        |
|                                                                                                    |             |         |          |         |               |            |              |              |         |                      |          |        |         |        |
|                                                                                                    |             |         |          |         |               |            |              |              |         |                      |          |        |         |        |
| 1                                                                                                    |             | >       |          |         |               |            |              |              |         |                      |          |        | 5p      | 3/3    |
| ( and the second second second second second second second second second second second second second second se |             |         |          |         |               |            |              |              |         |                      |          |        |         |        |
| 0 7 4                                                                                                    | n.          |         |          | 101     | 4 5 3 5 4     |            | 10.254.20    | 2. (. T. I   |         |                      |          |        |         | NUINA  |